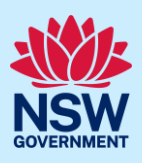

# Provide additional information

A consent authority or certifier may request additional or revised information to support the assessment of your application. This may occur prior to the application being lodged or at any time during assessment. If information is requested by the consent authority or certifier, you will receive a system-generated email advising you of the request for information. To view and action this request, follow the below steps.

## Responding to additional information requests

| <ol> <li>Log in to the NSW Planning Portal and open the<br/>application that requires an additional<br/>information response from your Active work</li> </ol> | Refe    | rence Number 🛒                                                          |                                         |          | Site Address   | 2226                            | Status<br>Additional | Ŧ                    |
|----------------------------------------------------------------------------------------------------|---------|-------------------------------------------------------------------------|-----------------------------------------|----------|----------------|---------------------------------|----------------------|----------------------|
| <b>Note</b> : The status will be Additional information requested.                                                                                            |         |                                                                         | SUTHERLAN                               |          |                | 2220                            | requested            | ┛                    |
| <ol> <li>Review the request comments by clicking on the<br/>Additional information summary tab.</li> </ol>                                                    |         | Documents F                                                             | P <b>ayer details</b><br>Int request. O | Acti     | ion summary An | be advised that the information | ormation summ        | <b>ary</b><br>ovided |
|                                                                                                    | ided On | Request comments                                                        |                                         | Response | comments       | Current status                  |                      |                      |
|                                                                                                    |         | Please provide the in<br>outlined in the letter<br>found under the docu | formation<br>attached<br>iments tab.    |          |                | In-Progress                     | Respond              | ]                    |

**Note:** If an attachment has been provided to support the request, it will be available for download in the Documents tab.

Tip! Look for a document with the most recent date that has not been uploaded by you in the uploaded date column.

| Select document category ~   | Select document type V Select uploaded by V Filter | Clear Filter  |                   |
|------------------------------|----------------------------------------------------|---------------|-------------------|
| Document type                | File name                                          | Uploaded by   | Uploaded Date     |
| BASIX certificate            | BASIX Certificate.docx                             | Terry Trainer | 8/02/2023 4:36 PM |
| Clause 4.6 variation request | Clause 4.6 variation request.docx                  | Terry Trainer | 8/02/2023 4:36 PM |
| Cost estimate report         | Cost Estimate Report.docx                          | Terry Trainer | 8/02/2023 4:36 PM |
| Generated Pre-DA form        | Pre-DA form_1675948346.pdf                         | Terry Trainer | 8/02/2023 4:39 PM |
| Heritage impact statement    | Heritage Impact Statement.docx                     | Terry Trainer | 8/02/2023 4:36 PM |

#### NSW Planning Portal Applicant

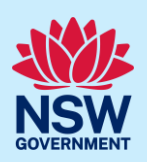

| <b>3.</b> When you are ready to provide the requested information, <b>click</b> Respond on the relevant request.                                                                               | ters     Documents     Payer details     Action summary     Analytics     Additional information summary       pond" button beside the relevant request. Once submitted, the requestor will be advised that the information has been provided     ded On     Request comments     Response comments     Current status       Please provide the information outlined in the letter attached found under the documents tab.     In-Progress     Respond |
|----------------------------------------------------------------------------------------------------|----------------------------------------------------------------------------------------------------|
| <ol> <li>Enter any comments into the Response<br/>Comments field.</li> </ol>                                                                                                    | Provide Additional Information Information requested: Please provide the information outlined in the letter attached found under the documents tab. When preparing your response, please be aware that the content typed within the field below w Please provide your response comments: *                                                                                                    |
| <ul> <li>5. Click Upload.</li> <li>a. Click Select files (s) or drag and drop your file(s) in the space provided.</li> <li>b. Categorise the file type(s)</li> <li>c. Click Attach.</li> </ul> | Drag and drop files here<br>or<br>Select file(s)                                                                                                    |
| <b>6. Click</b> Submit to complete the information request.                                                                                                    | S <u>u</u> bmit                                                                                                    |
| <ol> <li>Click Close and home to return to your Active work.</li> </ol>                                                                                                    | Close and home                                                                                                    |

**Note:** The consent authority or certifier will receive an email to advise that the additional information has been provided.

### Providing additional information

You can also provide additional information to the consent authority or certifier assessing your application prior to determination from your Actions drop down menu.

This option must not be used when the consent authority or certifier has initiated an additional information request as you will not be resolving the outstanding request, and the system will create a new one.

| DA Online Reference number: PAN-22276 Pending lodgement |                        |           | Request related applicat | Actions $\sim$ | I          |                    |                       |  |
|---------------------------------------------------------|------------------------|-----------|--------------------------|----------------|------------|--------------------|-----------------------|--|
|                                                         | ✓ Pre-lodgement Review | $\rangle$ | Lodgement                | Asse           | Assessment |                    | Refresh               |  |
|                                                         |                        |           |                          |                |            | Withdra<br>Provide | aw<br>Additional Info |  |

Note: The consent authority will receive an email advising that additional information has been provided.

End of steps

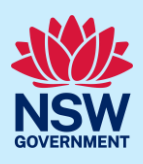

# If you need more information

- Click the Help link at the top of the screen to access the NSW Planning Portal help pages and articles.
- Review the Frequently Asked Questions <u>https://www.planningportal.nsw.gov.au/support/frequently-asked-questions</u> and / or contact ServiceNSW on 1300 305 695.